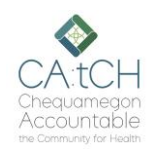

## **CA:tCH Safety Plan Portal – Adding/Editing Participants**

Date of Birt

Audience: CA:tCH Facilitators

### Introduction

The CA:tCH Safety Plan Portal allows you to enter Participant information and upload Safety Plans, edit Participant information, and view Safety Plans and Participant information. It is a Microsoft SharePoint site, managed by WISHIN. Once you enter a new Participant and Safety Plan, or modify information, the information is sent to WISHIN Pulse.

### **Before You Begin**

You must have a user ID and Password. If you are adding a new Safety Plan, the plan must be saved somewhere on your computer system, so it can be uploaded to the site.

#### Navigating to the Participant Page

- Open the CA:tCH Safety Plan Portal, and log in
- Choose Participants from the Quick Links section, or from the left navigation tab.
- To Add a New Participant: Select New at the top-left of the Participant List
- To View a Participant's Information and/or Plan: Double-click on the Participant
- **To Edit a Participant's Information**: Select the Participant, and choose Edit at the top-left of the Participant List.

#### Adding a New Participant

- Complete all required fields, any additional fields, and set the **Plan Status** to Active.
- Upload a Safety Plan by selecting the Attach file link, and set the Plan Effective Date.
- Choose the **Save** button in the top right of the page to save the plan.
- Other tips:
  - When entering dates, you do not have to use the calendar icon, you can type the date into the box (using slashes / as separators)
  - If the Participant has a Guardian, one of the address fields must contain the Guardian's address and telephone number. The Relationship must be **Guardian**.
  - When selecting a State in an address section, first click into the box to open the drop-down list, then you can type a W to quickly get to the WI abbreviation.

#### **Editing a Participant's Information**

If you need to edit a Participant's information, or renew or cancel a Safety Plan:

- If you need to cancel a plan or renew a plan, change the Plan Status appropriately. NOTE: If you cancel a plan, the system will automatically add that action.
- If you are renewing or uploading a modified plan, first delete the old plan, upload the new plan, and change the **Effective Date**, if needed.
- Always Save your changes.
- Follow any changes by navigating to the Actions page and adding the appropriate Action.

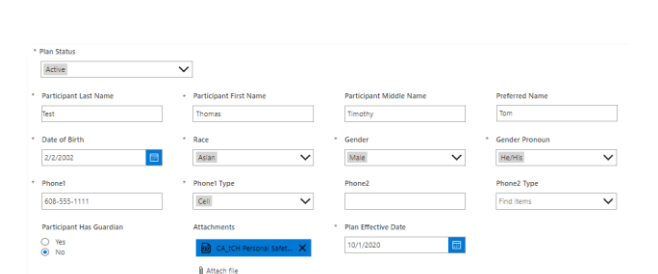

🖧 Safety Plan Portal

# WISHIN

#### Wisconsin Statewide Health Information Network

WISHIN is an independent not-for-profit organization dedicated to bringing the benefits of widespread, secure, interoperable health information technology to caregivers throughout Wisconsin. To learn more, visit <u>www.wishin.org</u>.

#### Link to CA:tCH Portal:

https://wishin.sharepoint.com/ sites/CAtCH

#### Need Help?

For System Questions: Laura Widder, Project Director, WISHIN <u>lwidder@wishin.org</u> 608-274-1820

For Safety Plan content or policy questions: Wendy Kloiber, Director Resilience Alignment Beekeepers wendykloiber@gmail.com 715-209-8044